# Three Scenarios for Copying a Submitted New IRB Research Application

# Scenario 1: For a Study that is/was previously approved:

1. From the Study, scroll down to the "Reference xForms" section. In the "Action" column, click the "stack of paper" icon (highlighted).

| THE UNIVERSITY OF                         | Home                          |                              |                  |                            |   |               |                 |            | 🔗 Find S          | tudy (Ct | rl+Q)           | ۶        |
|-------------------------------------------|-------------------------------|------------------------------|------------------|----------------------------|---|---------------|-----------------|------------|-------------------|----------|-----------------|----------|
| TOLEDO                                    | Study 30                      | 0833-UT (IRB)                |                  |                            |   |               |                 |            |                   | Help     | John's Settings | Sign off |
|                                           | -                             |                              |                  |                            |   |               |                 |            |                   |          |                 | collapse |
| Actions                                   |                               | Study:                       | 300833           |                            |   |               | Sponsor(s):     |            |                   |          |                 |          |
| Send EMail                                |                               | Committee:                   | x - Jamie's IRB  | DO NOT USE)                |   |               | Sponsor Id:     |            |                   |          |                 |          |
| Start xForm                               | Į.                            | Grants:                      |                  |                            |   | 1             | Department:     | Psychiatry | , Department of   |          |                 |          |
| xForms (0)                                |                               | Last Review:                 | Expedited        |                            |   | n i           | Next Review:    |            |                   |          |                 |          |
| Recent Items                              |                               | CRO:                         |                  |                            |   |               | Title:          | test new h | nospital question |          |                 |          |
| 300833-UT                                 |                               | Year:                        | 2020             |                            |   |               |                 |            |                   |          |                 |          |
| 300015-UT                                 | Orig                          | inal Review Type:            | Expedited        |                            |   | Vulnerable    | Populations:    | None       |                   |          |                 |          |
| 300005-UT                                 | Ex                            | pedited Category:            | Category 7, Cat  | egory 8a                   |   | FDA           | Regulated?:     | No         |                   |          |                 |          |
| 300018-UT                                 |                               | Governed By:                 | Common Rule      |                            |   | Final Rule Cl | linical Trial?: | No         |                   |          |                 |          |
| 300013-UT                                 | -                             | Funded Y/N:                  | Yes              |                            |   | Total Fund    | ling Amount:    | 234234     |                   |          |                 |          |
| 300016-UT                                 | Fui                           | nding Amount Per<br>Patient: | 234              |                            |   | Fun           | ding Source:    | Internal   |                   |          |                 |          |
| 300017-01                                 |                               | RSP Proposal #:              | 123123           |                            |   |               |                 |            |                   |          |                 |          |
| Useful Links                              |                               | Comments:                    |                  |                            |   |               |                 |            |                   |          |                 |          |
| All Projects Dashboard<br>IACUC Dashboard | Study Reference Documents (1) |                              |                  |                            |   |               |                 |            |                   |          | expand          |          |
| IBC Dashboard                             | Study-Site                    |                              |                  |                            |   |               |                 |            |                   |          |                 |          |
| IRB Dashboard                             |                               | Site(s):                     | UT - University  | of Toledo                  |   |               | PI:             | PI, John   | M.D.              |          |                 |          |
| My Docs & xForms                          |                               | Status:                      | Active - Open to | Enrollment                 |   |               | Additional:     | N          |                   |          |                 |          |
| 4 Attachments                             |                               | Approval:                    | October 30, 202  | 0                          |   |               | Expiration:     | October 3  | 29, 2021          |          |                 |          |
| 250 xForms                                |                               | Initial Approval:            | October 30, 202  | 0                          |   | Other         | Expirations:    |            |                   |          |                 |          |
|                                           |                               | Location(s):                 | Health Science   | Campus                     |   |               |                 |            |                   |          |                 |          |
|                                           | 4                             | Comments:                    |                  |                            |   |               |                 |            |                   |          |                 |          |
|                                           | Study                         | -Site Contacts (1            | L)               |                            |   |               |                 |            |                   |          |                 | expand   |
|                                           | Reference xForms (1)          |                              |                  |                            |   |               |                 |            |                   |          |                 | collapse |
|                                           | Action                        | Form                         | •                | Identifier                 | ¢ | Stage \$      | As Of           | ¢          | Ref Active        | \$       | Inactivated     |          |
|                                           | 8                             | New IRB Researc              | ch               | test new hospital question |   | Complete      | 10/30/2020      | )          | 10/30/2020        |          |                 |          |
|                                           | 🔻 Study                       | -Site Attachmen              | ts (2)           |                            |   |               |                 |            |                   |          |                 | collapse |

2. The resulting screen presents two options. Select "copy" (highlighted).

This will create a "New IRB Research" xform in a different tab.

#### Choose an Action

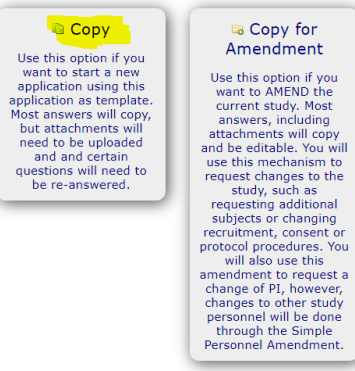

### Scenario 2: For a Study that was reviewed but never approved (has a Study number):

1. From the Study, scroll down to the "Events" section. Click "Initial Application Submission" (highlighted).

| THE UNIVERSITY O     | Home                                |                                        |                            |                             |                                                      | 🙊 Fine         | d Study (Ctrl+ | Q)            | 8        |  |  |  |
|----------------------|-------------------------------------|----------------------------------------|----------------------------|-----------------------------|------------------------------------------------------|----------------|----------------|---------------|----------|--|--|--|
| <b>TOLEDO</b>        | Study 300833-UT (IRB)               |                                        |                            |                             |                                                      |                | Help J         | ohn's Setting | s Sign o |  |  |  |
|                      | •                                   |                                        |                            |                             |                                                      |                |                |               | collaps  |  |  |  |
| ctions               | Study:                              | 300833                                 |                            | Sponsor(s):                 |                                                      |                |                |               |          |  |  |  |
| nd EMail             | Committee:                          | x - Jami                               | s IRB (DO NOT USE)         | Sponsor Id:                 |                                                      |                |                |               |          |  |  |  |
| tart xForm           | Grants:                             |                                        |                            | Department:                 | Psychiatry, D                                        | epartment of   |                |               |          |  |  |  |
| orms (0)             | Last Review:                        | Expedite                               | d                          | Next Review:                |                                                      |                |                |               |          |  |  |  |
| cent Items           | CRO:                                |                                        |                            | Title:                      | test new hos                                         | pital question |                |               |          |  |  |  |
| 00833-UT             | Year:                               | 2020                                   |                            |                             |                                                      |                |                |               |          |  |  |  |
| 00015-UT             | Original Review Type:               | Expedited Vulnerable Populations: None |                            |                             |                                                      |                |                |               |          |  |  |  |
| 0005-UT              | Expedited Category:                 | Category                               | 7, Category 8a             | FDA Regulated?:             | FDA Regulated?: No<br>Final Rule Clinical Trial?: No |                |                |               |          |  |  |  |
| 00018-UT             | Governed By:                        | Commor                                 | Rule                       | Final Rule Clinical Trial?: |                                                      |                |                |               |          |  |  |  |
| 00013-UT             | Funded Y/N: Yes                     |                                        |                            | Total Funding Amount:       | Total Funding Amount: 234234                         |                |                |               |          |  |  |  |
| 00016-UT             | Funding Amount Per<br>Patient:      | 234                                    |                            | Funding Source:             | Internal                                             |                |                |               |          |  |  |  |
| 0017-01              | RSP Proposal #:                     | 123123                                 |                            |                             |                                                      |                |                |               |          |  |  |  |
| seful Links          | Comments:                           |                                        |                            |                             |                                                      |                |                |               |          |  |  |  |
| l Projects Dashboard | > Study Reference Documents (1)     |                                        |                            |                             |                                                      |                |                |               |          |  |  |  |
| BC Dashboard         | Study-Site                          |                                        |                            |                             |                                                      |                |                |               |          |  |  |  |
| RB Dashboard         | Site(s):                            | UT - Un                                | iversity of Toledo         | PI:                         | PI, John M.                                          | D.             |                |               |          |  |  |  |
| y Docs & xForms      | Status: Active - Open to Enrollment |                                        |                            | Additional:                 | N                                                    |                |                |               |          |  |  |  |
| Attachments          | Approval:                           | October                                | 30, 2020                   | Expiration:                 | October 29                                           | 2021           |                |               |          |  |  |  |
| 50 xForms            | Initial Approval:                   | October                                | 30, 2020                   | Other Expirations:          |                                                      |                |                |               |          |  |  |  |
|                      | Location(s):                        | Health S                               | cience Campus              |                             |                                                      |                |                |               |          |  |  |  |
|                      | Comments:                           |                                        |                            |                             |                                                      |                |                |               |          |  |  |  |
|                      | Study-Site Contacts (1)             | )                                      |                            |                             |                                                      |                |                |               | expan    |  |  |  |
|                      | Reference xForms (1)                |                                        |                            |                             |                                                      |                |                |               | expan    |  |  |  |
|                      | Study-Site Attachment               | 5 (2)                                  |                            |                             |                                                      |                |                |               | expan    |  |  |  |
|                      | Events (1)                          |                                        |                            |                             |                                                      |                |                |               | collaps  |  |  |  |
|                      | Event                               | • Att                                  | FE Instance/UDF            |                             | ٠                                                    | Start 🔺        | Complete +     | Last Mtg 🔹    | Group ¢  |  |  |  |
|                      | Initial Application Submissio       | n 1                                    | test new bospital question |                             |                                                      | 10/30/2020     |                |               |          |  |  |  |
|                      | Thidar Application Submissio        | - I                                    | ceat new nospital question |                             |                                                      | 10/30/2020     |                |               |          |  |  |  |

2. In the left menu, under "Actions" click "xForms." In the Action column, click the "stack of paper" icon (highlighted). This will create a "New IRB Research" xform in a different tab.

| THE UNIVERSITY OF | Home                                                                |                                    |     |                            |   |                 |   | 🔗 Fi       | n | d Study (Ctrl+Q)         | _    |            | ۶ |    |
|-------------------|---------------------------------------------------------------------|------------------------------------|-----|----------------------------|---|-----------------|---|------------|---|--------------------------|------|------------|---|----|
| TOLEDO            | Forms on Event Details: Initial Application Submission on 300833-UT |                                    |     |                            |   |                 |   |            |   | Help John's Settings Sig |      |            |   | ff |
| 1872              |                                                                     |                                    |     |                            |   |                 |   |            |   | Filter:                  |      |            |   | ]  |
| Actions           | Action                                                              | Form \$                            | ¢ ] | Identifier 🗧               | • | Stage/Status \$ | S | Started 🔺  | ę | Submitted \$             | ; By | у          | ¢ |    |
| Done              | <mark>in</mark> 28                                                  | New IRB Research (Reference xForm) | t   | test new hospital question |   | Complete        | 1 | 10/30/2020 | 1 | 10/30/2020               | Sy   | ystem, The | э |    |
| Recent Items      | 1                                                                   |                                    |     |                            |   |                 |   |            |   |                          |      |            |   |    |
| 300833-LIT        |                                                                     |                                    |     |                            |   |                 |   |            |   |                          |      |            |   |    |

## Scenario 3: For an xForm that was never reviewed (does not have a study number):

1. From the Dashboard in IRB Manager, in the left menu, under the heading "My Docs & xForms," click "xforms" (highlighted).

| TTTTTTTTTTTTTTTTTTTTTTTTTTTTTTTTTTTTTT | Home All Pr                                                                                                    | ojects 🗸 🔗 Find Study (Ctrl+Q)                                                                           |  |  |  |  |  |
|----------------------------------------|----------------------------------------------------------------------------------------------------|----------------------------------------------------------------------------------------------------|--|--|--|--|--|
| TOLEDO                                 | My Studies                                                                                                    | Help John's Settings Sign off                                                                            |  |  |  |  |  |
| 1872                                   |                                                                                                    |                                                                                                    |  |  |  |  |  |
| Actions                                | Studies (111 Active)                                                                                            | Important Information                                                                                    |  |  |  |  |  |
| Actions<br>Actions for Researchers     | <ul> <li>You are associated with <u>111 active</u> Studies and <u>184 total</u> Studies.</li> </ul>             | Welcome to IRBManager                                                                                    |  |  |  |  |  |
| Animal Use Protocol Form               | • You are the PI for <u>101 active</u> and <u>170 total</u> Studies.                                            | This message is now for all project types. Messages                                                      |  |  |  |  |  |
| IBC Protocol Form                      | <ul> <li>You are the Co-Investigator for <u>10 active</u> and <u>14 total</u> Studies.</li> </ul>               | specific to IRB, IACUC and IBC will be found on their                                                    |  |  |  |  |  |
| New IRB Research                       | <ul> <li>You are the Point of Contact - single IRB for <u>11 active</u> and <u>14 total</u> Studies.</li> </ul> | project-specific dashboards. In the left menu, under                                                     |  |  |  |  |  |
| Start xForm                            | <ul> <li>You are the Submitter for <u>0 active</u> and <u>1 total</u> Studies.</li> </ul>                       | to go to a project-specific dashboard. Additionally, there                                               |  |  |  |  |  |
| Show Sponsor Ids                       | <ul> <li>There are <u>31 studies</u> expiring in the next 90 days.</li> </ul>                                   | is a drop-down in the blue bar at the top of the screen                                                  |  |  |  |  |  |
| Recent Items                           | <ul> <li>The next study to expire is <u>200000-UT</u>.</li> </ul>                                               | that will allow for quick transitions between the project<br>dashboards.                                 |  |  |  |  |  |
| 300833-UT                              | xForms (21 Active)                                                                                              |                                                                                                    |  |  |  |  |  |
| 300015-UT                              | You have 15 unsubmitted xForms                                                                                  | jamie.vannatta@utoledo.edu or call 419-530-6651.                                                         |  |  |  |  |  |
| 300018-UT                              | You have 6 xForms being processed at a later stage.                                                             |                                                                                                    |  |  |  |  |  |
| 300013-UT                              | • There are 2 xForms awaiting your attention.                                                                   | For help with xForm questions or application content,<br>contact your Compliance Committee Staff person. |  |  |  |  |  |
| 300016-UT                              |                                                                                                    | / <u></u> /                                                                                              |  |  |  |  |  |
| 300017-UT                              | Events (5 Open)                                                                                                 |                                                                                                    |  |  |  |  |  |
| Useful Links                           | Only show events where I am:                                                                                    |                                                                                                    |  |  |  |  |  |
| All Projects Dashboard                 | You have <u>1 Activities Preparatory to Research</u> events.                                                    |                                                                                                    |  |  |  |  |  |
| IACUC Dashboard                        | You have <u>1 IACUC New/Triennial Renewal Submission</u> events.                                                |                                                                                                    |  |  |  |  |  |
| IBC Dashboard                          | You have 2 Initial Application Submission events.                                                               |                                                                                                    |  |  |  |  |  |
| IRB Dashboard                          | You have 1 Simple Personnel Amendment events.                                                                   |                                                                                                    |  |  |  |  |  |
| My Docs & xForms                       | You have <u>5 Total Open</u> events                                                                             |                                                                                                    |  |  |  |  |  |
| 4 Attachments                          |                                                                                                    |                                                                                                    |  |  |  |  |  |
| 250 xForms                             | I                                                                                                    |                                                                                                    |  |  |  |  |  |
|                                        | My Studies (111 Active)                                                                                         |                                                                                                    |  |  |  |  |  |
|                                        | Study - Site + PI + Title + Expires + Status + Reference Doc(5)                                                 | \$                                                                                                    |  |  |  |  |  |
|                                        |                                                                                                    |                                                                                                    |  |  |  |  |  |

2. Find the New IRB Research xForm that you want to copy and then click the "stack of paper" icon (highlighted) next to "New IRB Research." This will create a "New IRB Research" xForm in a different tab.

| THE UNIVERSITY OF                                             | Home        |                                   |                                                                                   | 🔗 Find Stu                                  | ıdy (Ctrl+Q)                                   | 2            |  |  |  |
|---------------------------------------------------------------|-------------|-----------------------------------|-----------------------------------------------------------------------------------|---------------------------------------------|------------------------------------------------|--------------|--|--|--|
| TOLEDO                                                        | My Forms    |                                   |                                                                                   |                                             | Help John's Setti                              | ngs Sign off |  |  |  |
| 1872                                                          |             |                                   |                                                                                   |                                             | Filter:                                        |              |  |  |  |
| Actions                                                       |             | What's this                       | ?                                                                                 |                                             |                                                |              |  |  |  |
| Start xForm<br>Notifications View                             | Į.          | This table shows xForms a         | tem.                                                                              |                                             |                                                |              |  |  |  |
| Export<br>Hido Complete                                       | Status: All |                                   |                                                                                   |                                             |                                                |              |  |  |  |
| Hide Complete                                                 | Action      | Form \$                           | Identifier \$                                                                     | Owner 4                                     | Stage \$                                       | As Of 🔷 🔺    |  |  |  |
| Recent Items 300833-UT                                        |             | Simple Personnel<br>Amendment     |                                                                                   |                                             | Admin Pre-Review                               | 04/29/2021   |  |  |  |
| 300015-UT<br>300005-UT<br>300018-UT<br>300013-UT<br>300016-UT | li 🗟        | IACUC Animal Use<br>Protocol Form |                                                                                   |                                             | Complete                                       | 03/30/2021   |  |  |  |
|                                                               |             | New IRB Research                  | Testing adding submitter approach to Study-Site contact list - PI<br>is submitter | Initial Application Submission<br>300943-UT | Admin Post-<br>Review Processing<br>(2nd time) | 03/29/2021   |  |  |  |
|                                                               | iii 🕞       | IBC Protocol Form                 |                                                                                   |                                             | Complete                                       | 03/29/2021   |  |  |  |

IMPORTANT NOTE: If you are looking for an xForm that has been deleted, either by your own actions or by the HRPP staff, you will need to contact your IRB administrator to recover that xForm. Some old xForm versions may not be recoverable.